## Gebruikershandleiding voor Nokia Image Frame SU-4

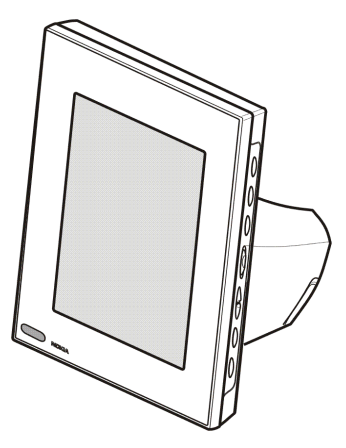

9310658 Uitgave 1

#### CONFORMITEITSVERKLARING

NOKIA CORPORATION verklaart op eigen verantwoordelijkheid dat het product SU-4 conform is aan de bepalingen van de volgende Richtlijn van de Raad: 1999/5/EC. Een kopie van de conformiteitsverklaring kunt u vinden op de volgende website: http://www.nokia.com/phones/declaration of conformity/.

# CE

Copyright © 2003 Nokia. Alle rechten voorbehouden.

Onrechtmatige reproductie, overdracht, distributie of opslag van dit document of een gedeelte ervan in enige vorm zonder voorafgaande schriftelijke toestemming van Nokia is verboden.

Nokia en Nokia Connecting People zijn handelsmerken of gedeponeerde handelsmerken van Nokia Corporation. Namen van andere producten en bedrijven kunnen handelsmerken of handelsnamen van de respectievelijke eigenaren zijn.

Nokia voert een beleid dat gericht is op continue ontwikkeling. Nokia behoudt zich het recht voor zonder voorafgaande kennisgeving wijzigingen en verbeteringen aan te brengen in de producten die in dit document worden beschreven.

In geen geval is Nokia aansprakelijk voor enig verlies van gegevens of inkomsten of voor enige bijzondere, incidentele, onrechtstreekse of indirecte schade.

De inhoud van dit document wordt zonder enige vorm van garantie verstrekt. Tenzij vereist krachtens het toepasselijke recht, wordt geen enkele garantie gegeven betreffende de nauwkeurigheid, betrouwbaarheid of inhoud van dit document, hetzij uitdrukkelijk hetzij impliciet, daaronder mede begrepen maar niet beperkt tot impliciete garanties betreffende de verkoopbaarheid en de geschiktheid voor een bepaald doel. Nokia behoudt zich te allen tijde het recht voor zonder voorafgaande kennisgeving dit document te wijzigen of te herroepen.

De beschikbaarheid van bepaalde producten kan per regio verschillen. Neem hiervoor contact op met de dichtstbijzijnde Nokia-leverancier.

## Inhoudsopgave

| VOOR UW VEILIGHEID                       | 4  |
|------------------------------------------|----|
| Inleiding                                | 6  |
| Netvoeding                               | 6  |
| Technische gegevens                      | 7  |
| Afbeeldingsindeling                      | 8  |
| 1. Overzicht                             | 9  |
| 2. Aan de slag                           |    |
| De Nokia Image Frame instellen           | 13 |
| De Nokia Image Frame in- en uitschakelen | 14 |
| 3. De Nokia Image Frame gebruiken        | 15 |
| Afbeeldingen weergeven                   | 15 |
| De afbeeldingen bewerken                 |    |
| De screensaver in- en uitschakelen       | 17 |
| De helderheid van het display aanpassen  |    |
| Een afbeelding verzenden met de          |    |
| Nokia Image Frame                        |    |
| Afbeeldingen ontvangen met de            |    |
| Nokia Image Frame                        | 18 |
| Onderhoud                                | 22 |

## VOOR UW VEILIGHEID

Lees deze eenvoudige richtlijnen. Het overtreden van de regels kan gevaarlijk of onwettig zijn. Meer informatie vindt u in deze handleiding.

DESKUNDIG ONDERHOUD Laat alleen bevoegd personeel de Nokia Image Frame installeren of repareren.

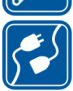

#### AANSLUITEN OP ANDERE APPARATEN

Als u de Nokia Image Frame aansluit op een ander apparaat, moet u de handleiding van dat apparaat lezen voor meer informatie over veiligheid. Sluit geen incompatibele producten aan.

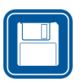

MAAK BACK-UPS Vergeet niet om een back-up te maken van alle belangrijke gegevens.

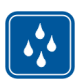

#### WATERBESTENDIGHEID

De Nokia Image Frame is niet waterbestendig. Houd het apparaat droog.

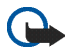

#### BELANGRIJK:

Gebruik laders uitsluitend in droge omstandigheden. Laad het apparaat nooit op wanneer het apparaat, de lader of onderdelen van het apparaat of de lader vochtig of nat zijn. Als het apparaat in aanraking is gekomen met zout water, veegt u het onmiddellijk af met een doek die vochtig is gemaakt met schoon water om corrosie te voorkomen. Vervolgens veegt u het apparaat goed droog.

Richt de infraroodstraal niet op de ogen van iemand en let op dat er geen storingen optreden met andere infraroodapparaten. Dit apparaat is een laserproduct van Klasse 1.

## Inleiding

De Nokia Image Frame SU-4 is een apparaat waarmee u digitale afbeeldingen kunt weergeven die u hebt gemaakt met of ontvangen op uw Nokia-telefoon met IrDA of andere compatibele apparaten. U kunt de Nokia Image Frame met de infraroodpoort aansluiten op andere apparaten. U kunt de Nokia Image Frame op een tafel zetten en één afbeelding tegelijk of meerdere afbeeldingen als een diavoorstelling weergeven. De Nokia Image Frame wordt geleverd met drie vooraf geladen afbeeldingen. U kunt makkelijk nieuwe afbeeldingen toevoegen met een compatibel apparaat en oude afbeeldingen verwijderen.

Lees deze gebruikershandleiding aandachtig door voordat u de Nokia Image Frame gebruikt.

## Netvoeding

Controleer het modelnummer van de lader voordat u deze met dit apparaat gebruikt. De Nokia Image Frame is bedoeld voor gebruik met de ACP-12-oplader.

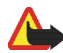

Waarschuwing! Gebruik alleen laders die door de fabrikant zijn goedgekeurd voor gebruik met dit apparaat. Het gebruik van andere typen kan de goedkeuring en garantie doen vervallen en kan bovendien gevaarlijk zijn.

Vraag uw leverancier naar de beschikbare goedgekeurde laders.

Als u de stekker van toebehoren uit het stopcontact verwijdert, moet u aan de stekker trekken, niet aan het snoer.

### Technische gegevens

- Gewicht: 425g
- Breedte (max) / lengte (max) / diepte (max): 170 mm / 129 mm / 123 mm
- Display: 5,1 inch STN-kleurenscherm (LCD) met achtergrondverlichting, 320 x 240, horizontale oriëntatie, 4096 kleuren. De afbeeldingsresolutie van deze materialen kan er anders uitzien.
- Gebruikstemperatuur: 0°C tot 40°C
- Compatibiliteit: de Nokia Image Frame SU-4 is compatibel met telefoons en andere apparaten die het verzenden van afbeeldingen met infrarood (IrDA) ondersteunen. Als u met uw telefoon geen afbeeldingen kunt verzenden, kunt u met de Nokia Image Frame de afbeeldingen van de telefoon ophalen als de infraroodverbinding van de telefoon is geactiveerd.
- IrDA-standaard: IrOBEX 1.3 ontvangen/verzenden, IrTranP ontvangen
- Ondersteunde afbeeldingsindeling: JPEG en GIF (geen GIF-animaties)
- Ondersteunde afbeeldingsgrootte: maximaal 1024 \* 768, tot 200 kB. Zelfs tot 1 MB door verschillen in afbeeldingstechnieken.

## Afbeeldingsindeling

De Nokia Image Frame converteert alle ontvangen afbeeldingen naar JPEGindeling met een pixelresolutie van 320 x 240. Als de resolutie van de ontvangen afbeelding verschilt van deze resolutie, wordt de afbeelding door de Nokia Image Frame zo geschaald dat deze optimaal in het display past.

Afbeeldingen die u verzendt met de Nokia Image Frame worden in JPEG-indeling verzonden, omdat de oorspronkelijke indelingen van ontvangen afbeeldingen niet worden opgeslagen. U moet daarom niet vergeten back-ups te maken van de oorspronkelijke afbeeldingen.

## 1. Overzicht

De Nokia Image Frame heeft de volgende belangrijke onderdelen:

- 1. Display
- 2. Infraroodpoort (IR)
- 3. Bedieningsknoppen
- 4. Tafelsteun

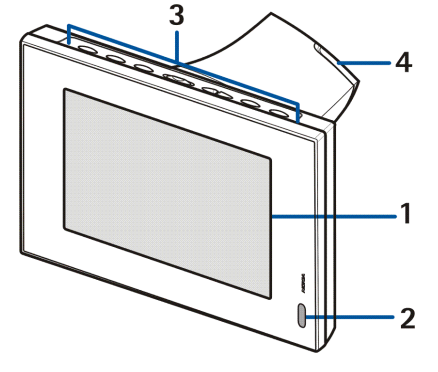

U kunt de Nokia Image Frame bedienen met de knoppen op de bovenkant van het apparaat. Deze knoppen zijn:

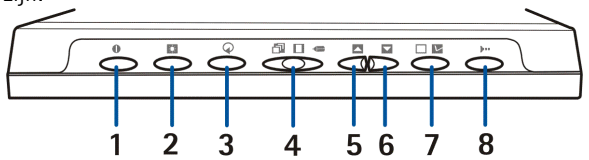

- 1. Aan/uit
- 2. Weergeven/helderheid

- 3. Draaien
- 4. Schuifregelaar met drie posities:
  - Diavoorstelling
  - Afbeeldingsweergave
  - Bewerken 🖛
- 5. Omhoog
- 6. Omlaag
- 7. Markeren
- 8. IrDa

De knoppen kunnen op de volgende drie manieren worden bediend:

- Kort drukken druk korter dan een seconde op een knop.
- Drukken druk ten minste een seconde op een knop.
- Ingedrukt houden houd de knop ten minste drie seconden ingedrukt.

#### Indicators op het display

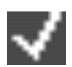

De afbeelding is gemarkeerd voor weergave.

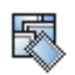

Het geheugen van de Nokia Image Frame is vol, er zijn 50 afbeeldingen opgeslagen. Als het geheugen volraakt tijdens het ontvangen van afbeeldingen, worden de resterende afbeeldingen genegeerd. \$

De afbeelding wordt 90° met de klok mee gedraaid.

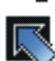

De Nokia Image Frame gaat verder met de volgende afbeelding.

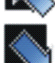

De Nokia Image Frame gaat terug naar de vorige afbeelding.

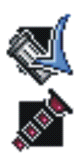

De afbeelding is verwijderd.

Deze indicator knippert als er een IrDa-verbinding tot stand wordt gebracht. Wanneer de verbinding tot stand is gebracht en er een afbeelding wordt verzonden of ontvangen blijft deze indicator voortdurend zichtbaar.

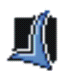

De afbeeldingen zijn ontvangen of verzonden (het ontvangende apparaat heeft de ontvangst van de afbeeldingen bevestigd).

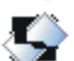

De afbeelding wordt niet ondersteund. Dit gebeurt bijvoorbeeld als de afbeelding te groot is of als de indeling niet compatibel is.

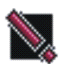

Er is een fout opgetreden tijdens het verzenden of ontvangen van afbeeldingen.

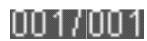

Deze indicator geeft aan hoeveel afbeeldingen zijn gemarkeerd voor weergave en hoeveel afbeeldingen er in totaal zijn opgeslagen. Er kunnen maximaal 50 afbeeldingen worden opgeslagen.

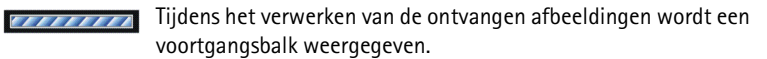

## 2. Aan de slag

### De Nokia Image Frame instellen

- Sluit het snoer van de lader aan op de achterkant van de Nokia Image Frame (1).
- 2. Sluit de lader aan op een stopcontact.
- 3. Zet de Nokia Image Frame op tafel met de bedieningsknoppen aan de bovenkant. Als de meeste afbeeldingen rechtop moeten worden weergegeven, kunt u de Nokia Image Frame rechtop zetten zodat de

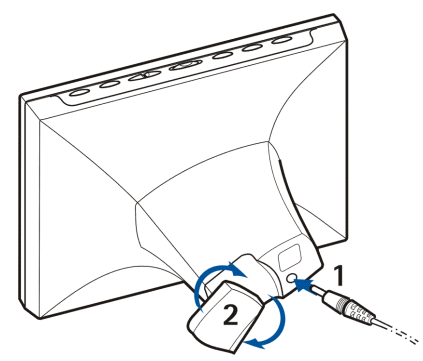

bedieningsknoppen zich aan de rechterkant van het display bevinden.

U kunt de tafelsteun (2) op de achterkant draaien om de hoek waarin de Nokia Image Frame is geplaatst te wijzigen.

### De Nokia Image Frame in- en uitschakelen

Druk op ① om de Nokia Image Frame in te schakelen. Druk op ① om de Nokia Image Frame uit te schakelen. Maak de lader los als de Nokia Image Frame niet in gebruik is.

## 3. De Nokia Image Frame gebruiken

## Afbeeldingen weergeven

Als er maar één afbeelding op de Nokia Image Frame staat, wordt deze weergegeven zodra u de Nokia Image Frame inschakelt. Als er meerdere afbeeldingen op de Nokia Image Frame staan, kunt instellen of er één afbeelding wordt weergegeven of meerdere afbeeldingen in een diavoorstelling.

### Instellen dat er één afbeelding wordt weergegeven:

- 1. Stel de schuifregelaar in op 🔲.
- Druk kort op of of om door de afbeeldingen te bladeren en de gewenste afbeelding te selecteren. Als u of ingedrukt houdt, bladert u automatisch door de afbeeldingen met een interval van drie seconden.

U kunt door alle gemarkeerde afbeeldingen bladeren. Zie De afbeeldingen bewerken op pagina 16 voor meer informatie over het markeren van afbeeldingen.

#### Instellen dat er een diavoorstelling wordt weergegeven:

• Stel de schuifregelaar in op 🗇.

Alle gemarkeerde afbeeldingen worden een voor een gedurende 30 seconden weergegeven. Zie De afbeeldingen bewerken op pagina 16 voor meer informatie over het markeren van afbeeldingen.

## De afbeeldingen bewerken

Als de Nokia Image Frame is ingeschakeld en in de modus Bewerken staat, kunt u afbeeldingen verwijderen en afbeeldingen markeren voor weergave.

### Afbeeldingen verwijderen:

Vergeet geen back-ups van uw afbeeldingen te maken door deze bijvoorbeeld naar een ander compatibel apparaat te verzenden en daar op te slaan.

- 1. Stel de schuifregelaar in op <==.
- 2. Druk kort op of totdat de afbeelding die u wilt verwijderen wordt weergegeven.
- 3. Houd 📭 en 🔿 ingedrukt totdat het pictogram 🌉 verschijnt.

### De afbeeldingen markeren voor weergave:

- 1. Stel de schuifregelaar in op 🚛 .
- 2. Druk kort op 🔼 of 🔽 om door de afbeeldingen te bladeren.
- 3. Als u bij een afbeelding bent gekomen die u wilt weergeven in de Nokia Image Frame, markeert u deze door kort op ive te drukken. Bij alle gemarkeerde afbeeldingen ziet u het pictogram van een afbeelding wilt opheffen, drukt u kort op vanneer de gemarkeerde afbeelding wordt weergegeven.

Nieuwe afbeeldingen worden automatisch gemarkeerd zodra deze worden ontvangen. Als u deze nieuwe afbeeldingen niet wilt weergeven in de Nokia Image Frame, kunt u de markering opheffen zoals hierboven beschreven.

### Afbeeldingen draaien:

U kunt een afbeelding draaien in de modus Bewerken en wanneer de afbeelding wordt weergegeven.

Wanneer de afbeelding die u wilt draaien wordt weergegeven, drukt u op 🔿 om de afbeelding 90° met de klok mee te draaien. De gewenste stand van de afbeelding wordt opgeslagen. De volgende keer dat de afbeelding in de Nokia Image Frame wordt weergegeven, wordt de juiste stand gebruikt.

### De screensaver in- en uitschakelen

U kunt de screensaver inschakelen als u het display wilt uitschakelen zonder het apparaat uit te schakelen. Houd 💽 ingedrukt om de screensaver in te schakelen.

U kunt het display weer inschakelen door op een willekeurige bedieningsknop te drukken.

De screensaver wordt automatisch ingeschakeld als er gedurende 18 uur geen knoppen zijn ingedrukt.

### De helderheid van het display aanpassen

Wanneer de Nokia Image Frame is ingeschakeld, kunt u de helderheid van het display aanpassen door kort op 💦 te drukken. Er zijn vijf niveaus voor de helderheid. Elke keer dat u op 💽 drukt, stelt u de helderheid één niveau hoger in. Wanneer het hoogste niveau is ingesteld en u drukt op 💽, keert u terug naar het laagste niveau.

### Een afbeelding verzenden met de Nokia Image Frame

Wanneer de Nokia Image Frame is ingeschakeld, selecteert u de gewenste afbeelding op het display.

- 1. Indien nodig schakelt u de infraroodpoort in van het apparaat waar u de afbeelding naar toe wilt verzenden.
- 2. Stem de infraroodpoorten van de Nokia Image Frame en het ontvangende compatibele apparaat op elkaar af en zorg dat er zich geen obstakels tussen de apparaten bevinden. De maximale afstand tussen de twee apparaten is 1,5 m en de maximale transmissiehoek is 15°.
- Druk op Ime en Image om de afbeelding te verzenden. Het pictogram is knippert tijdens het tot stand brengen van een verbinding met het ontvangende apparaat. Tijdens het verzenden van de afbeelding stopt het pictogram is met knipperen. Als de afbeelding is verzonden, verschijnt het pictogram is.

### Afbeeldingen ontvangen met de Nokia Image Frame

Wanneer de Nokia Image Frame is ingeschakeld, kunt u afbeeldingen ontvangen. De ontvangen afbeeldingen worden geconverteerd zodat deze op de Nokia Image Frame kunnen worden weergegeven. Zie Afbeeldingsindeling op pagina 8 voor meer informatie.

De procedure voor het ontvangen van afbeeldingen kan afhankelijk van het zendende apparaat verschillen. Als het zendende apparaat afbeeldingen kan

verzenden via infrarood, stelt u de Nokia Image Frame in op passieve infraroodontvangst. Als het zendende apparaat geen afbeeldingen kan verzenden, kunt u de Nokia Image Frame instellen op actieve infraroodontvangst en de afbeeldingen ophalen uit de standaardmap voor afbeeldingen van het andere apparaat.

#### Afbeeldingen via infrarood ontvangen:

- 1. Als u wilt dat de afbeeldingen in een bepaalde volgorde komen te staan, drukt u kort op  $\checkmark$  of  $\checkmark$  om te bladeren naar de afbeelding waarachter u de nieuwe afbeeldingen wilt opslaan.
- 2. Stem de infraroodpoorten van de Nokia Image Frame en het compatibele zendende apparaat op elkaar af en zorg dat er zich geen obstakels tussen de apparaten bevinden. De maximale afstand tussen de twee apparaten is 1,5 m en de maximale transmissiehoek is 15°.
- 4. Tijdens het ontvangen van de afbeeldingen blijft het pictogram 🔊 zichtbaar en worden de ontvangen afbeeldingen een voor een weergegeven.
- 5. Nadat alle afbeeldingen zijn ontvangen, schakelt de Nokia Image Frame over naar de vorige modus en worden de ontvangen afbeeldingen opgeslagen achter de afbeelding die op dat moment wordt weergegeven.

Als u de nieuwe afbeeldingen wilt bewerken, raadpleegt u De afbeeldingen bewerken op pagina 16.

#### Afbeeldingen via infrarood ophalen:

De Nokia Image Frame haalt alle afbeeldingen op uit de standaardmap van het andere apparaat. Het maximale aantal afbeeldingen dat kan worden opgeslagen op de Nokia Image Frame is 50. Als dit aantal wordt bereikt tijdens het ophalen van bestanden, wordt de verbinding verbroken.

- 1. Als u wilt dat de afbeeldingen in een bepaalde volgorde komen te staan, drukt u kort op of om te bladeren naar de afbeelding waarachter u de nieuwe afbeeldingen wilt opslaan.
- Stem de infraroodpoorten van de Nokia Image Frame en het compatibele zendende apparaat op elkaar af en zorg dat er zich geen obstakels tussen de apparaten bevinden. De maximale afstand tussen de twee apparaten is 1,5 m en de maximale transmissiehoek is 15°.
- 3. Schakel de infraroodverbinding van het andere apparaat in. Raadpleeg de handleiding van het andere apparaat voor instructies.
- Druk op J om de actieve infraroodontvangst in te schakelen. Het pictogram verschijnt.
- 5. Tijdens het ontvangen van de afbeeldingen blijft het pictogram 🔊 zichtbaar en worden de ontvangen afbeeldingen een voor een weergegeven.

6. Nadat alle afbeeldingen zijn ontvangen, schakelt de Nokia Image Frame over naar de vorige modus en worden de ontvangen afbeeldingen opgeslagen achter de afbeelding die op dat moment wordt weergegeven.

Als u de nieuwe afbeeldingen wilt bewerken, raadpleegt u De afbeeldingen bewerken op pagina 16.

## Onderhoud

De Nokia Image Frame SU-4 is een geavanceerd apparaat dat met zorg is ontworpen en geproduceerd. Ga er zorgvuldig mee om. De tips hieronder kunnen u helpen om aanspraak te blijven maken op de geldende garantie en vele jaren plezier te hebben van dit product.

- Houd alle onderdelen buiten het bereik van kleine kinderen.
- Houd de Nokia Image Frame droog. Neerslag, vocht en vloeistoffen bevatten mineralen die corrosie van elektronische schakelingen veroorzaken.
- Gebruik of bewaar de Nokia Image Frame niet op stoffige of vuile plaatsen. De bewegende onderdelen kunnen dan beschadigd raken.
- Bewaar de Nokia Image Frame niet op plaatsen waar het heet is. Hoge temperaturen kunnen de levensduur van elektronische apparaten bekorten, batterijen beschadigen en bepaalde kunststoffen doen smelten of vervormen.
- Bewaar de Nokia Image Frame niet op plaatsen waar het koud is. Wanneer de apparatuur weer opwarmt (tot de normale temperatuur), kan binnenin vocht ontstaan, waardoor elektronische schakelingen beschadigd kunnen raken.
- Probeer de Nokia Image Frame nooit te openen. Het apparaat kan door ondeskundige behandeling beschadigd raken.
- Laat de Nokia Image Frame niet vallen en sla of schud niet met het apparaat. Een ruwe behandeling kan de elektronische schakelingen beschadigen.
- Gebruik geen agressieve chemicaliën, oplosmiddelen of reinigingsmiddelen om de Nokia Image Frame schoon te maken.
- Schilder de Nokia Image Frame niet. Verf kan de bewegende onderdelen blokkeren en de werking belemmeren.

Als de Nokia Image Frame niet naar behoren functioneert, neemt u contact op met het dichtstbijzijnde bevoegde servicepunt. Het personeel zal u helpen en indien nodig zorgen voor onderhoud of reparatie.

Neem voor milieubewust recyclen contact op met uw Nokia-leverancier of raadpleeg de richtlijnen van de plaatselijke overheid voor de juiste wijze waarop u zich van huishoudelijke apparatuur dient te ontdoen.